# **Budget Office Training**

### My Finance Self-Service

Budget Status by Account: Finding Revenues

| # <b>/</b> A |                                                                                                    | * | ٩ | Mr Mark Douglas Massey |
|--------------|----------------------------------------------------------------------------------------------------|---|---|------------------------|
|              | My Finance                                                                                                    |   |   |                        |
|              | Hello Mark,<br>Create, edit and approve transactions and view financial information for department / organization.                                                                                                  |   |   |                        |
|              | My Finance Query     My Requisitions       Create, view and share budget availability, encumbrance and payroll queries.     Create and view draft, pending and completed requisitions and supporting documentation. |   |   |                        |
|              | Approve Documents View list of documents pending approval. Approve, disapprove, or deny.                                                                                                    |   |   |                        |
|              | Delete Finance Template         Delete templates for Finance Queries, Budget Development, and         Purchase Orders.                                                                                              |   |   |                        |
|              | Click the 'My Finance Query'<br>block on the main screen                                                                                                    |   |   |                        |
|              |                                                                                                    |   |   |                        |

| :: <i>L</i> AN                |           |               |                          | 🗱 👔 Mr Mark Douglas Massey                                                                       |
|-------------------------------|-----------|---------------|--------------------------|--------------------------------------------------------------------------------------------------|
| My Finance • My Finance Query |           |               |                          |                                                                                                  |
| My Finance Query              |           |               |                          | Search Query Q New Query                                                                         |
|                               | Favorites | Saved Queries | Shared Queries           | ≎ Low-High 🔻 🖻                                                                                   |
|                               |           |               | No Favorite Query exists | Click the 'New Query'<br>button in the top right-<br>hand corner of the screen<br>to get started |

| :: <b>/</b> AN                |                                         |                       | 🗱 🚺 Mr Mark Douglas Massey |
|-------------------------------|-----------------------------------------|-----------------------|----------------------------|
| My Finance • My Finance Query | Create New Query                        | ×                     |                            |
| My Finance Query              |                                         |                       | Search Query Q New Query   |
|                               | Select Query Type                       |                       | T B                        |
| Favorit                       | Budget Status by Account                |                       | Select the                 |
|                               |                                         |                       | (Budget Status             |
|                               | Values                                  |                       | budget Status              |
|                               | Chart*                                  | Index                 | by Account                 |
|                               | H The University of AL in Huntsville ** | Choose Index 🗸        | option from                |
|                               | Fund                                    | Organization*         | the Drop-down              |
| Make sure that                | Choose Fund 🗸                           | Choose Organization 🗸 | menu.                      |
| your Chart of                 | Account                                 | Program               |                            |
| Accounts is Set               | Choose Account 🗸                        | Choose Program 🗸      |                            |
| to 'H'                        | Activity                                | Location              |                            |
| ('F' for                      | Choose Activity 🗸                       | Choose Location 🗸     |                            |
| Foundation                    | Fund Type                               | Account Type          |                            |
| Orgs)                         | Choose Fund Type 🔹                      | Choose Account Type 🔹 | •                          |

| Create New Query<br><br>Select Query Type |    |               |                | New Query |     |
|-------------------------------------------|----|---------------|----------------|-----------|-----|
| Budget Status by Account                  | ~  |               |                |           |     |
| Values                                    |    |               |                |           |     |
| Chart*                                    |    | Index         |                | _         |     |
| H The University of AL in Huntsville      | *~ | Choose In     | Click here!!!! | ~         |     |
| Fund                                      |    | Organization* |                |           | i I |

First, enter the 6-digit 'Index Number' ('Organization Number', 'Org Code', or just 'Org')

When you do, these fields will auto-populate as seen on the right:

- Fund Number
- Organization
- Program Code

| Create New Query                         |                                       |
|------------------------------------------|---------------------------------------|
| Select Query Type                        |                                       |
| Budget Status by Account                 |                                       |
|                                          |                                       |
| Values                                   |                                       |
| Chart*                                   | Index                                 |
| H The University of AL in Huntsville 🛛 😽 | · · · · · · · · · · · · · · · · · · · |
| Fund                                     | Organization *                        |
| 15000 O & M General                      |                                       |
| Account                                  | Program                               |
| Choose Account                           | 60 Institutional Support              |
| Activity                                 | Location                              |
| Choose Activity                          | Choose Location 🗸                     |
| Fund Type                                | Account Type                          |
| Choose Fund Type 🗸 🗸                     | Choose Account Type 🔹 🗸               |

| Activity                  |      |    | Location                    |      |    |                                                  |
|---------------------------|------|----|-----------------------------|------|----|--------------------------------------------------|
| Choose Activity           |      | ~  | Choose Location             |      | ~  |                                                  |
| Fund Type                 |      |    | Account Type                |      |    | Click the "Include Revenue" hey                  |
| Choose Fund Type          |      | ~  | Choose Account Type         |      | ~  | Click the include Revenue Dox.                   |
| Commitment Type           |      |    |                             | 4    |    |                                                  |
| All                       |      | ~  | 🗹 Include Revenue Accoun    |      |    |                                                  |
|                           |      |    |                             | N    |    | Scroll down within the selection block.          |
|                           |      |    |                             |      |    | For the most current information.                |
|                           |      |    |                             |      | _  | soloct                                           |
| Create New Query          |      |    |                             |      | ×  |                                                  |
| Fiscal Year*              |      |    | Fiscal Period *             |      | -  | Fiscal Year- 2023                                |
| ribui rui                 | 2023 | ×v | risearr erroa               | 14   | ×v | Fiscal Period- 14                                |
|                           |      |    |                             |      | _  |                                                  |
| Comparison Fiscal<br>Year | None | ~  | Comparison<br>Fiscal Period | None | ~  | Recommended Operating Ledger Columns             |
|                           |      |    |                             |      |    | • Adopted Budget- Budget at the beginning of     |
|                           |      |    |                             |      | _  | the Fiscal Year (October 1)                      |
|                           |      |    |                             |      | _  | Accounted Budget- Budget as of 'today'           |
| Operating Ledger          |      |    |                             |      | _  | • Year-to-Date- Transactions that have hit the   |
|                           |      |    | Year to Date ①              |      | _  | Organization Code as of today                    |
|                           |      |    |                             |      |    | Encumbrances Burchase Orders (PO's-Type          |
| Budget Adjustment ①       |      |    | 🗹 Encumbrance 🛈             |      |    | of Commitment)                                   |
|                           |      |    |                             |      |    | or commitment)                                   |
| Adjusted Budget ()        |      |    | Keservation ()              |      |    | • Reservations- Requisitions (Type of            |
| Temporary Budget 🛈        |      |    | Commitments ①               |      |    | Commitment)                                      |
|                           |      |    | _                           |      |    | <ul> <li>Available Balance which is =</li> </ul> |
| Accounted Budget ①        |      |    | 🗹 Available Balance 🛈       |      |    | Accounted Budget minus Year-to-Date,             |
|                           |      | SU | BMIT                        |      |    | Encumbrances, and Reservations                   |
|                           |      | 50 | Biinin -                    |      | v  |                                                  |

|   | # <i>µ</i> M                                                                                                    |                               |      |                                                                                                    |                                                                                                    |                                                                                                    |                                                    |                                                                                                    | * 1                                                             | Ms Tammy G Haymo                                                  |
|---|----------------------------------------------------------------------------------------------------|-------------------------------|------|----------------------------------------------------------------------------------------------------|----------------------------------------------------------------------------------------------------|----------------------------------------------------------------------------------------------------|----------------------------------------------------|----------------------------------------------------------------------------------------------------|-----------------------------------------------------------------|-------------------------------------------------------------------|
| 1 | My Finance • My Finance                                                                                                    | Query • Budget Status by Acco | ount |                                                                                                    |                                                                                                    |                                                                                                    |                                                    |                                                                                                    |                                                                 |                                                                   |
|   | Budget Status by Acco                                                                                                    | ount                          |      | CHECK YOUR TITLE,                                                                                                    |                                                                                                    |                                                                                                    | TITLE,                                             |                                                                                                    |                                                                 | New Query                                                         |
|   | Org Tit                                                                                                    | le and #                      |      |                                                                                                    | FUN                                                                                                    | D, ORG AND                                                                                                    | DATES!!                                            |                                                                                                    | /                                                               | > 🖬 🛈 :                                                           |
|   | Query Results                                                                                                    |                               |      |                                                                                                    | $\checkmark$                                                                                                    |                                                                                                    |                                                    |                                                                                                    |                                                                 | + ±                                                               |
|   | Account                                                                                                    | Account Title                 | F    | Y23/PD14 Adopted<br>Budget �                                                                                              | FY23/PD14 Accounted Budget                                                                                                    | FY23/PD14 Year to Date 🗘                                                                                                    | FY23/PD14<br>Encumbrances                          | FY23/PD14 Reservation 🗘                                                                                                    | F                                                               | Y23/PD14 Available<br>Balance                                     |
|   | 5899                                                                                                    | Miscellaneous Income          |      | \$0.00                                                                                                    | \$0.00                                                                                                    | \$10.00                                                                                                    | \$0.00                                             | \$0.00                                                                                                    |                                                                 | (\$10.00)                                                         |
|   | 5912                                                                                                    | Housing Rent-Semester         |      | \$77,000.00                                                                                                    | \$77,000.00                                                                                                    | \$20,758.00                                                                                                    | \$0.00                                             | \$0.00                                                                                                    |                                                                 | \$56,242.00                                                       |
|   | 7000                                                                                                    | Expenditures                  |      | \$77,000.00                                                                                                    | \$77,000.00                                                                                                    | \$0.00                                                                                                    | \$0.00                                             | \$0.00                                                                                                    |                                                                 | \$77,000.00                                                       |
|   | 7304                                                                                                    | Maint and Repair Equip        |      | \$0.00                                                                                                    | \$0.00                                                                                                    | \$0.00                                                                                                    | \$8.50                                             | Deverye Codec                                                                                                    |                                                                 |                                                                   |
|   | 7353<br><b>5000-Revenues</b><br>7357<br><b>Revenue Codes</b><br>Account codes with '5xxx' are Revenue.<br>This line will only appear if 'Include Revenue<br>Accounts' box is checked in the setup. |                               |      | <ul> <li>The Account</li> <li>The Year</li> <li>The negative Account</li> <li>In this examinet and the account</li> </ul> | ounted Budget is al<br>-to-Date has accrue<br>ative Available Bala<br>ed Budget minus th<br>pple, there is \$10.00<br>d expenditure budg | ready available to be<br>ed within the Fiscal Ye<br>nce amount is the res<br>neYTD revenue line in<br>available to increase<br>gets. | spent.<br>ear.<br>sult of the<br>5899/5912.<br>the | If the 'Include Rey<br>box is checked, ye<br>available balance<br>Revenue amounts<br>for use until they<br>Expenditures bud | venue<br>ou will<br>is <b>reve</b><br>s are r<br>are ac<br>get. | Accounts'<br>notice the<br>ersed.<br>not available<br>lded to the |
|   | Report Total (of all records)                                                                                                    |                               |      | \$0.00                                                                                                    | \$0.00                                                                                                    | \$19,650.84                                                                                                    | (\$1,008.50)                                       | \$0.00                                                                                                    |                                                                 | (\$18,642.34)                                                     |

### **Revenue Budget Change Requests**

- Requests to increase revenue budgets should be emailed to:
- \* Tammy Haymon at <u>tghooo8@uah.edu</u> if you work in Student Affairs, Advancement, or Research.
- \* Melissa Brown at <u>maboo63@uah.edu</u> if you work in President/Athletic Office, Academic Affairs, or Diversity.
- \* The email request should include the following
  - Organization Code
  - Fund Code
  - Estimated amount

Please note, the Budget Office may request additional information from you related to the revenue source before processing your request.

# Questions?

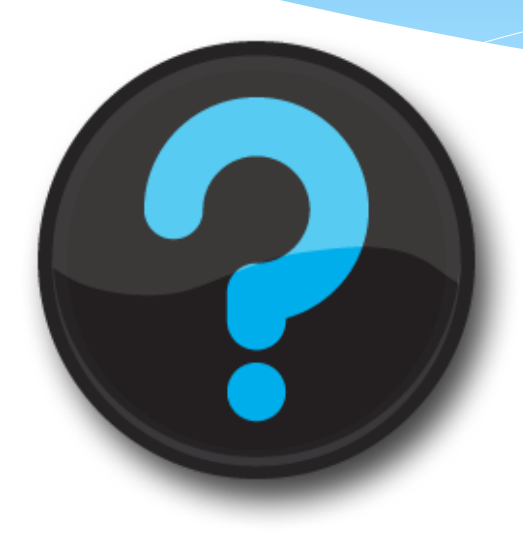

Contact us! Melissa Brown: <u>maboo63@uah.edu</u>; Ext 5217 Tammy Haymon: <u>tghooo8@uah.edu</u>; Ext 2242